## VM-100 Kurzanleitung

|     | Brother VM-100                                                                                                    |                                                                |    |
|-----|----------------------------------------------------------------------------------------------------|----------------------------------------------------------------|----|
|     | Montag, 2. Februar 2009 04:13                                                                                                    | Notfalbericit                                                  | D  |
| C   |                                                                                                    | Neu Klöschen Reservieren Rederschreiben                        | Е  |
| A — | Besucherliste ansehen<br>Reserviert                                                                                                    | Besuchernformationen                                           |    |
| _   | Geplantes Ankunftsdatum Name Firma v Ausweis-ID                                                                                                    | Nachname * 2000031                                             |    |
| B   | 02 Februar 00:00     yyy03 xxx0     zzz03        2     02 Februar 00:00     yyy02 xxx02     zzz02        3     02 Februar 00:00     yyy01 xxx0     zzz02 | Vomane * yyy03<br>Firma * zzz03                                | F  |
|     |                                                                                                    | Identificationsnachweis                                        |    |
|     |                                                                                                    | Geplantes Ankünissadum 02.02.2009 V 00 V 00 G<br>Stude Minuten |    |
|     |                                                                                                    | Anlass des Besuches Konferenz                                  | G  |
|     |                                                                                                    | Nachricht                                                      |    |
|     |                                                                                                    | Gastgeberinformationen                                         |    |
|     |                                                                                                    | Name * Occo                                                    | н  |
|     |                                                                                                    | Kontaktinfo                                                    |    |
|     |                                                                                                    | = Etrorench                                                    |    |
|     |                                                                                                    | Vorschau Ausweis drucken Parkefaubnis drucken                  | I. |
|     | < >                                                                                                    | Anmelden und Ausweis drucken                                   | J  |

A Gibt an, welche Besucherliste angezeigt wird. Reserviert oder Vorgemerkt: Besucher, die ihre Informationen vor der Ankunft angegeben haben (Reservierung).

Angemeldet: Besucher, die sich bereits angemeldet haben.

Abgemeldet: Besucher, die sich abgemeldet haben. Klicken Sie auf ▼, um eine Besucherliste zu wählen.

B Zeigt die gewählte Besucherliste an. Sortiert die Liste nach der gewählten Spalte. Verändern Sie die Spaltenbreite durch Ziehen an der Begrenzungslinie der Spalte.

C Suchen Sie nach Informationen innerhalb der angezeigten Besucherliste.

Klicken Sie auf 👚 oder 🔳, um in der Liste nach oben oder nach unten zu suchen.

- Druckt den Notfallbericht.
- **E Neu:** Geben Sie die Informationen für einen neuen Besucher ein.

Löschen: Löschen Sie die Informationen über den gewählten Besucher.

**Reservierung:** Geben Sie die Informationen für einen neuen Besucher ein und speichern Sie diese in der [Reserviert]-Liste.

Überschreiben: Bearbeiten Sie die Informationen, indem Sie die angezeigten Besucherinformationen überschreiben.

Μ

- F Zeigt ein Foto des Besuchers an. Klicken Sie auf o, um ein Foto des Besuchers aufzunehmen (dazu muss eine Kamera installiert sein).
- G Geben Sie die Besucherinformationen ein.
  - \* kennzeichnet Informationen, die eingegeben werden MÜSSEN.
- H Geben Sie die Gastgeberinformationen ein. (Gastgeber ist die Person, die besucht wird.)

\* kennzeichnet Informationen, die eingegeben werden MÜSSEN. Klicken Sie auf , um nach der Gastgeberdatenbank zum Ausfüllen der Gastgeberinformationen zu suchen.

Vorschau: Sie können den Besucherausweis vor dem Drucken ansehen

Ausweis drucken: Druckt den Besucherausweis. Parkerlaubnis drucken: Druckt die Parkerlaubnis.

 J Druckt einen Besucherausweis bzw. meldet einen Besucher an oder ab.
Welche Funktion ausgeführt wird, ist von der angezeigten Besucherliste abhängig.

Wenn ein Besucher ankommt: Geben Sie die Besucherinformationen ein. Wenn zuvor bereits eine Reservierung für den Besucher angelegt wurde, wählen Sie den Besucher in der Liste [Reserviert]/[Vorgemerkt] aus. Klicken Sie auf die Schaltfläche Anmelden und Ausweis ducken , um den Besucher anzumelden und den Besucherausweis auszudrucken. Um einen Besucherausweis vor der Ankunft des Besuchers auszudrucken, wählen Sie den Besucher in der Liste [Reserviert]/[Vorgemerkt] aus

und klicken Sie dan auf die Schaltfläche Ausweis ducken . Wenn der Besucher ankommt, wählen Sie die Ausweis-ID in der Liste aus und klicken Sie auf die Schaltfläche Answeis ducken (J).

Wenn ein Besucher geht: Um Besucher abzumelden, wählen Sie die Besucherinformationen in der Liste [Angemeldet] (A) aus und klicken Sie auf die Schaltfläche Abmelden (J).

### Selbstanmeldung verlassen

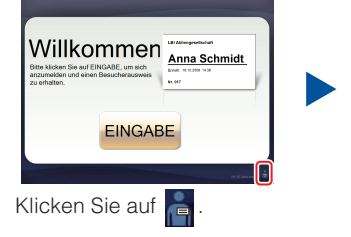

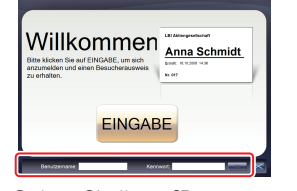

Geben Sie Ihren [Benutzername] und [Kennwort] ein. Klicken Sie auf die Schaltfläche

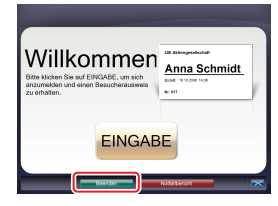

Klicken Sie auf die Schaltfläche Beenden um sich abzumelden.

## Notfallberichte

Notfallberichte können mit Ihrem Brother QL-Etikettendrucker nicht ausgedruckt werden. Notfallberichte werden von dem Standarddrucker ausgedruckt, der vom Administrator festgelegt wurde. Wir empfehlen, einen Standarddrucker festzulegen, der A4-Papier bedruckt.

#### Rezeptionsmodus

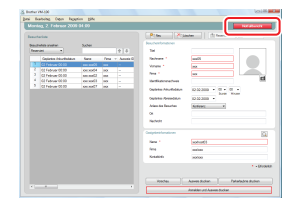

Wenn ein Notfall eintritt, klicken Sie auf die Schaltfläche Notfallbericht. Die Liste der angemeldeten Besucher kann ausgedruckt oder angezeigt werden.

#### Selbstanmeldung

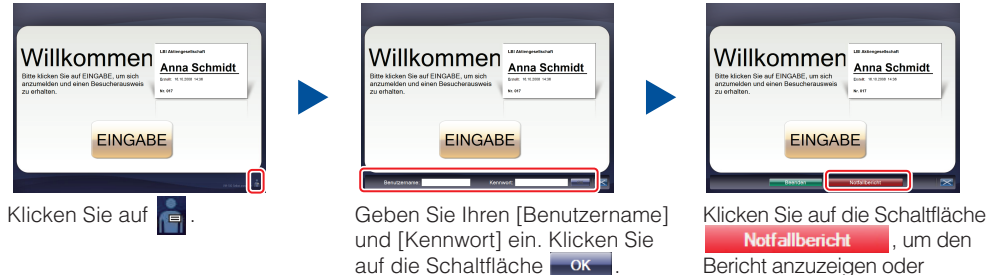

. Bericht anzuzeigen oder auszudrucken.

## DK-Papierrolle (Bestellnummer DK-N55224)

Zum Auswechseln der DK-Papierrolle lesen Sie das Benutzerhandbuch des QL-Etikettendruckers. Die VM-100-Vorlagen sind für die Verwendung von Papierrollen (DK-N55224) vorgesehen. Wenn Sie jedoch ein anderes DK-Druckmedium verwenden, wird die Größe der Vorlage automatisch entsprechend angepasst.

# brother